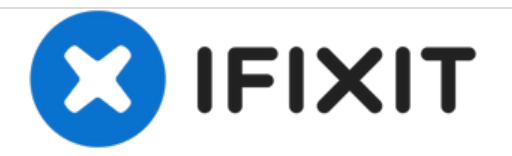

# iPad Wi-Fiのロジックボードの交換

お持ちのiPad Wi-Fiの劣化したロジックボードを交換します。

作成者: Miroslav Djuric

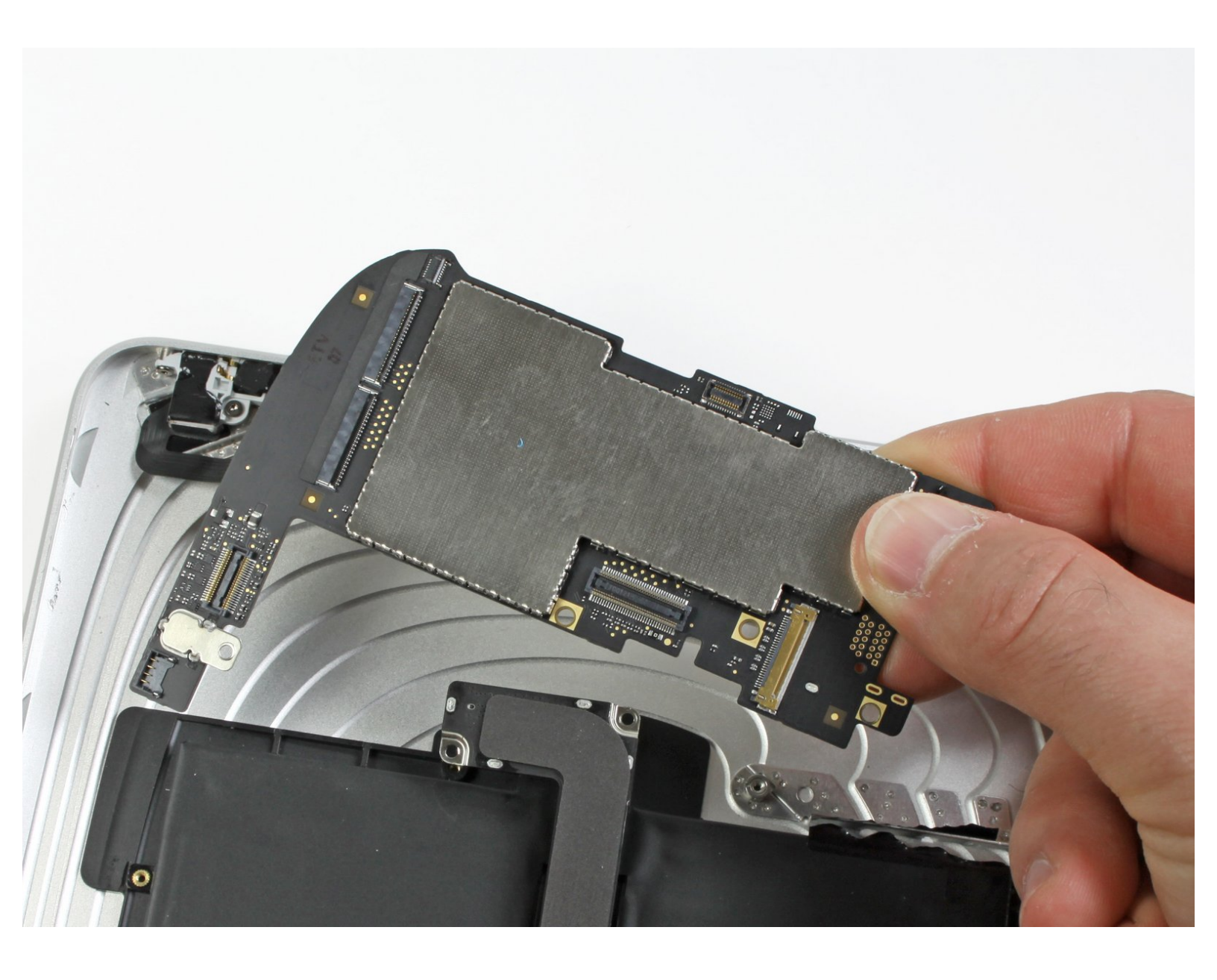

# はじめに

このガイドを参照して、iPadのロジックボードを取り外しましょう。

| <b>♪</b> ツール:     | <b>新品:</b>                                               |
|-------------------|----------------------------------------------------------|
| - メタル製スパッジャー (1)  | <ul> <li>iPad Display Clip Set (1)</li> </ul>            |
| • iFixit開口ツール (1) | <ul> <li>iPad Wi-Fi (1st Gen) Logic Board (1)</li> </ul> |
| • T5トルクスドライバー (1) |                                                          |

# 手順1-ディスプレイアセンブリ

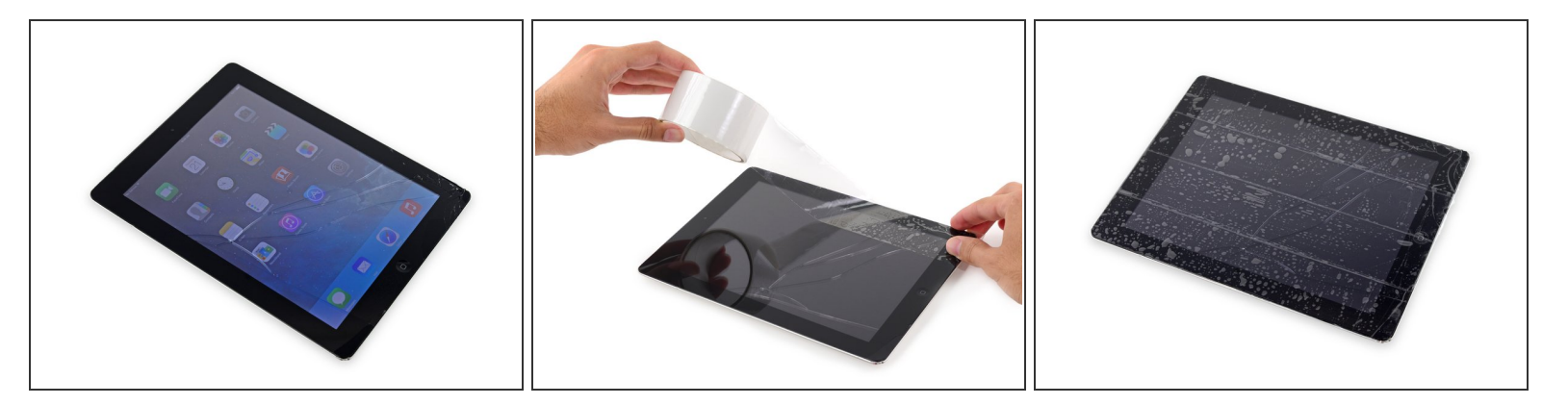

- ディスプレイガラスにヒビが入ってしまった場合、さらにヒビが広がってしまったり、怪我をすることがないように、作業中はガラス表面にテープを貼ってください。
- iPadディスプレイの上に透明の梱包用テープを貼り付け、ディスプレイ全体が覆われるまで重ね て貼ります。
  - この作業はヒビ割れたガラスを固定し、ディスプレイをこじ開けた際の構造上の一体性を守る 為です。
- この手順に書かれた通りに作業を進めるように最善を尽くしてください。しかしながら、ガラスが一度割れてしまうと、作業が進むにつれて広がってしまいます。その場合、ガラスを取り出すためにメタル性の開口ツールが必要になるかもしれません。

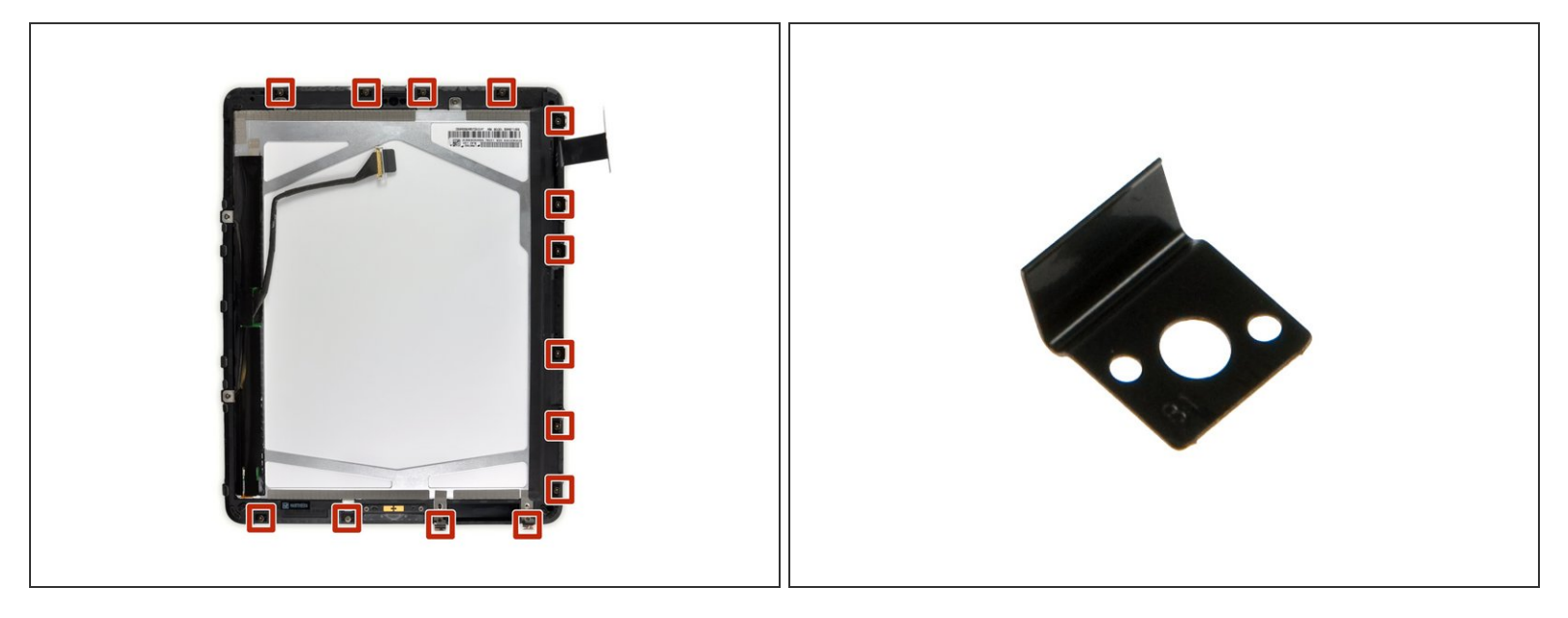

- 介 このガイドでは、アルミニウム製本体からiPadのディスプレイアセンブリを取り外します。ディ スプレイアセンブリやそれを固定している壊れやすいクリップにダメージを与えないように、上 記の手順を読み、慎重に指示に従ってください。
- 左の画像では、ディスプレイアセンブリを固定している14個のメタル製クリップがあります。次の手順でこじ開け作業をするとき、開口ツールを使って、これらのクリップ自体をスライスするのではなく、クリップ周辺をこじ開けるよう最善を尽くしてください。
- (i) クリップを破壊してしまった場合、<u>ここ</u>から交換用パーツを購入できます。

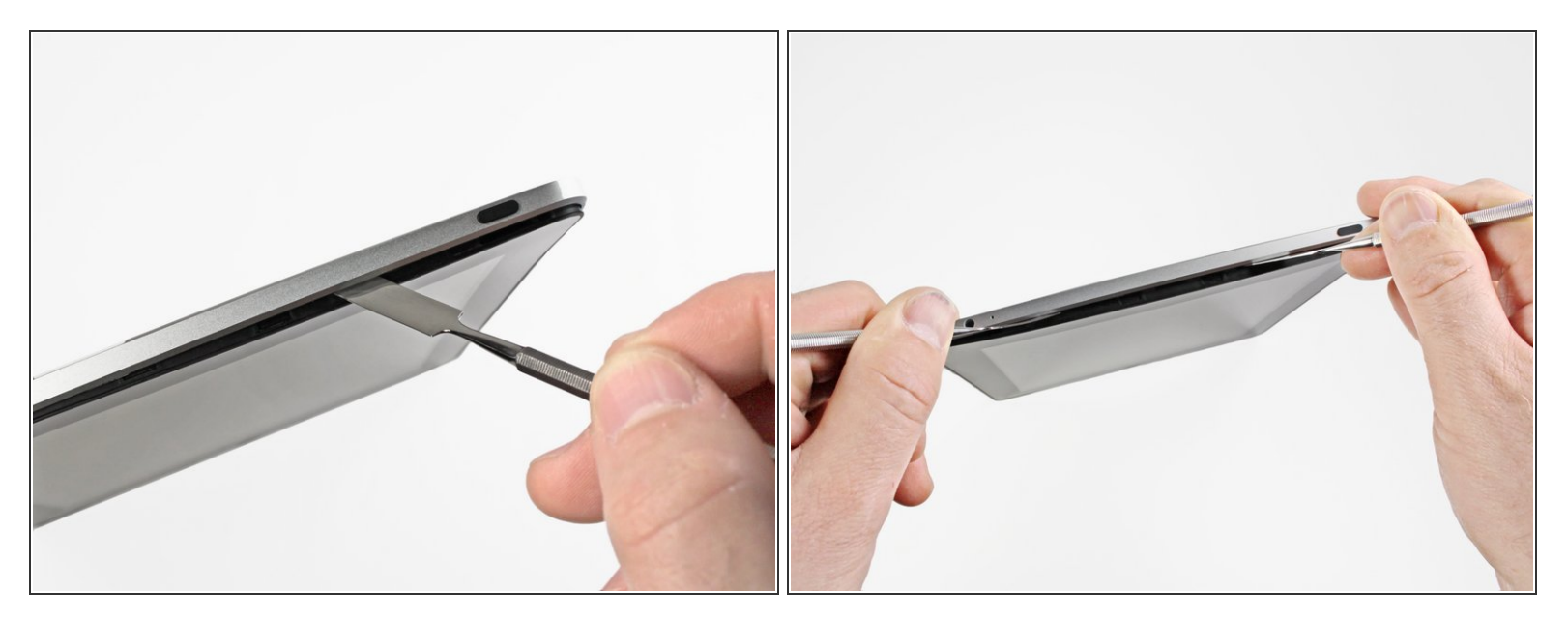

- 上部ディスプレイアセンブリの端とリアパネルアセンブリの間にメタル製スパッジャーを差し込みます。
- スパッジャーを回転させながらディスプレイの上部端に沿ってタブを解放します。
- 2本目のメタル製スパッジャーを上部ディスプレイアセンブリの端とリアパネルアセンブリの間に
   差し込み、タブが再装着するのを防ぎます。

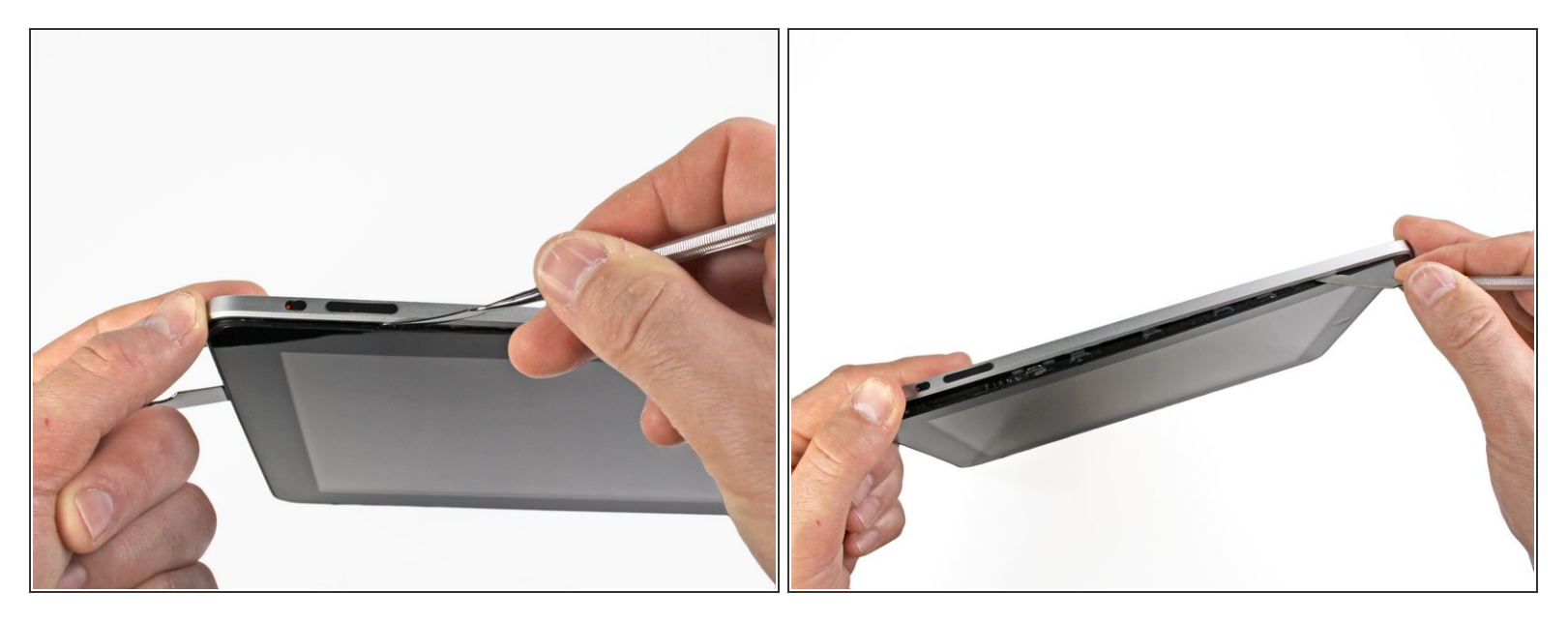

- スパッジャーを使って、iPadの右端に沿ってスライドします。
- フロントパネルは、上部、下部、左側に付けられたメタル製クリップでアルミニウムの背面に固定されています。 右側には、バックプレートの凹みにスライドするためのプラスチックのタブが付いています。
- クリップ全部が外れたら、フロントパネルの左側を持ち上げて、左側にスライドし、アルミ製 バックプレートからタブを外します。
- ▲ 慎重かつゆっくりとこじ開けてください。抵抗を感じたら、その場で作業を中止して、別の場所 に移動して再試行してください。

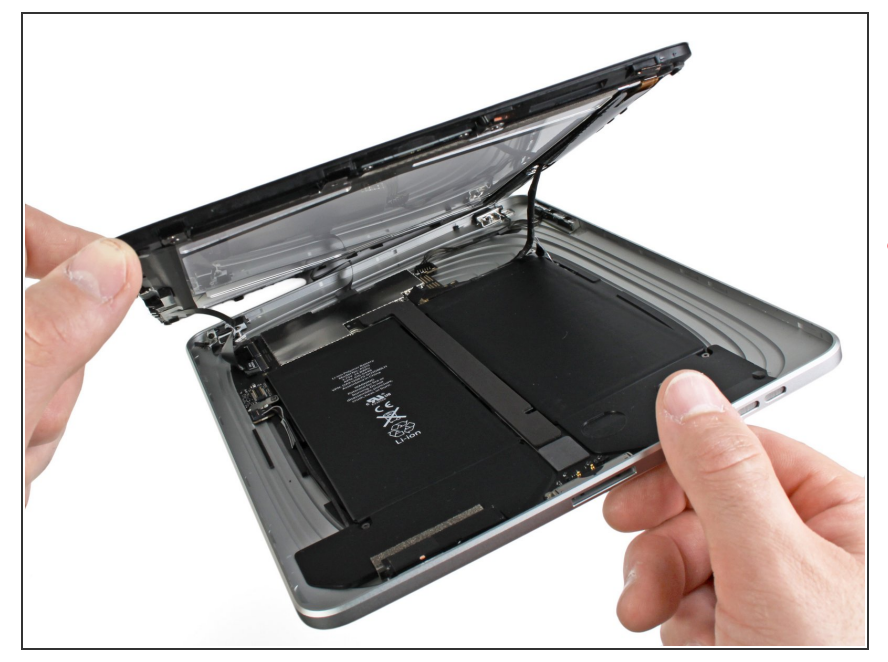

- ディスプレイアセンブをリアパネル アセンブリの下側端より持ち上げま す。
- ▲ この時点で、ディスプレイを完全に 取り外さないでください。リアパネ ルアセンブリと繋がっています。

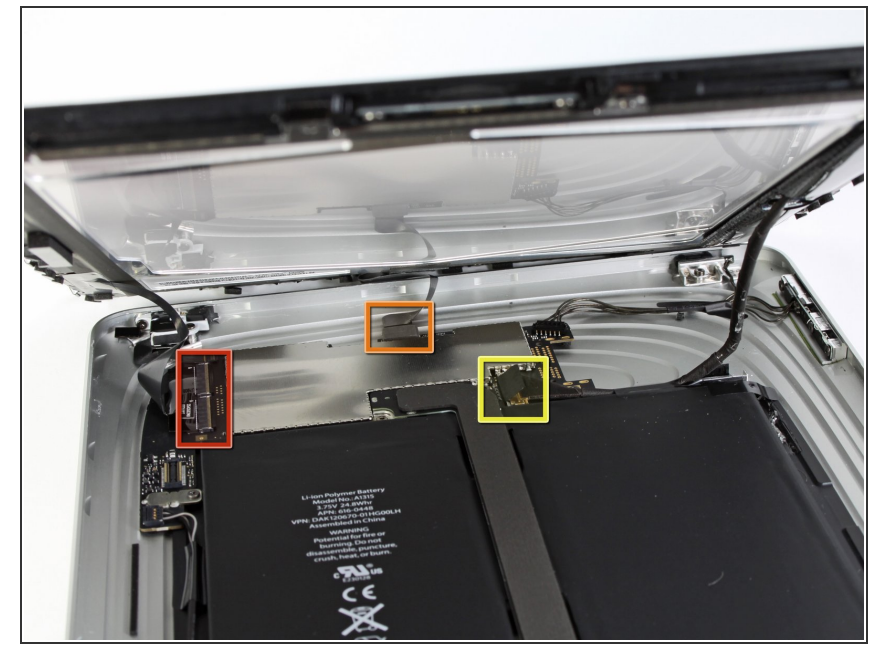

- 次の手順では、ディスプレイアセン ブリをロジックボードに接続してい る3本のケーブルの接続を外しま す。ケーブルは、次のコンポーネン ト用です。
  - デジタイザー
  - 環境光センサー
  - 🖕 ディスプレイデータケーブル

#### 手順 7

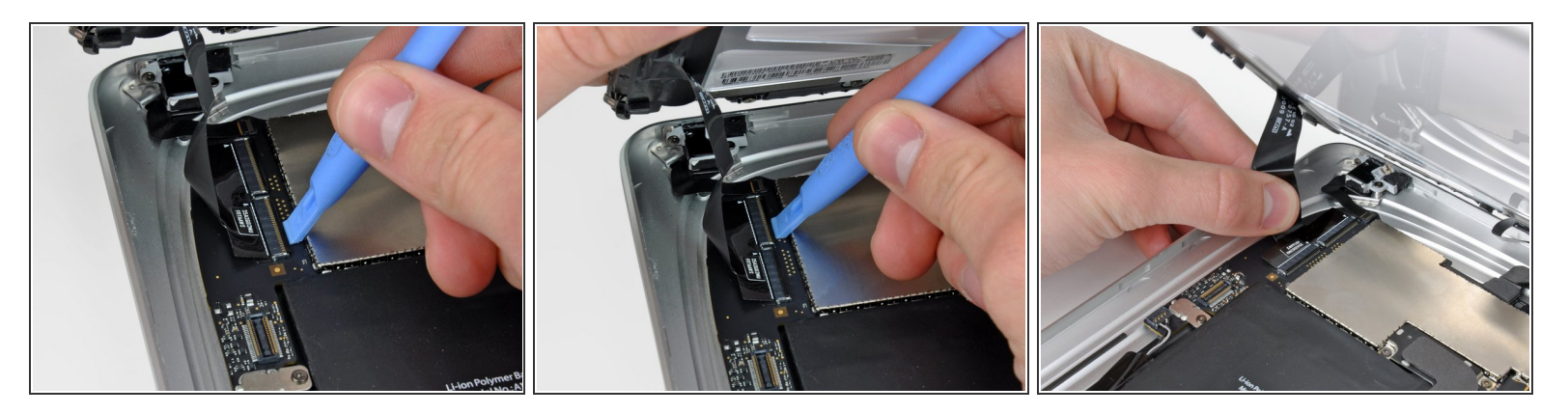

 ● プラスチック製開口ツールの先端を使って、ロジックボード上のソケットにデジタイザーリボン ケーブルを押さえている固定フラップを跳ね上げます。

∧ ソケットではなく、固定フラップのみを跳ね上げているか確認してください。

ソケットからデジタイザーリボンケーブルをまっすぐ引き抜きます

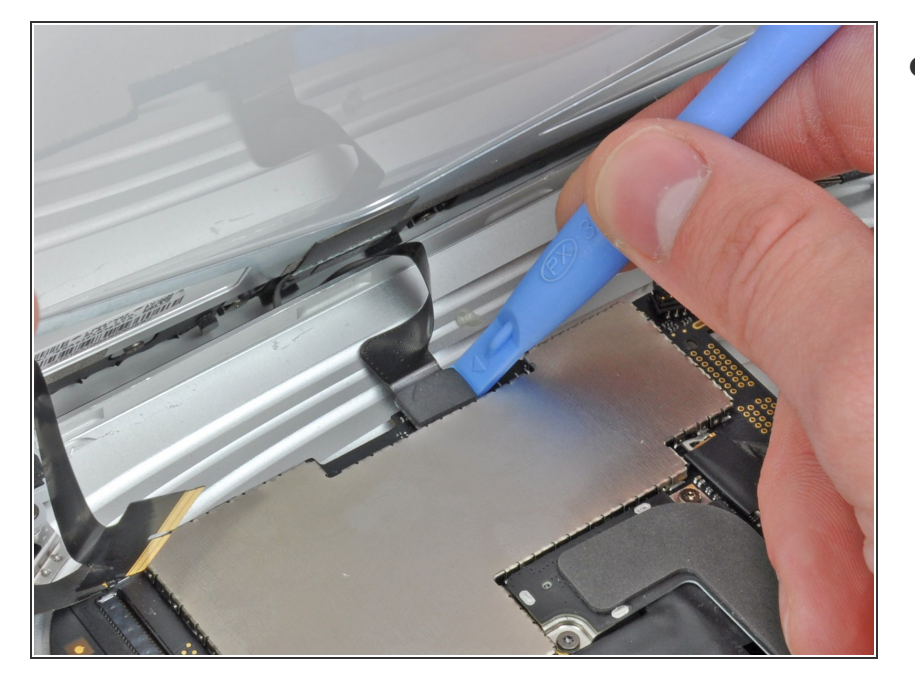

プラスチック製開口ツールを使って、ソケットから環境光センサーコネクタを慎重に持ち上げて外します。

# 手順 9

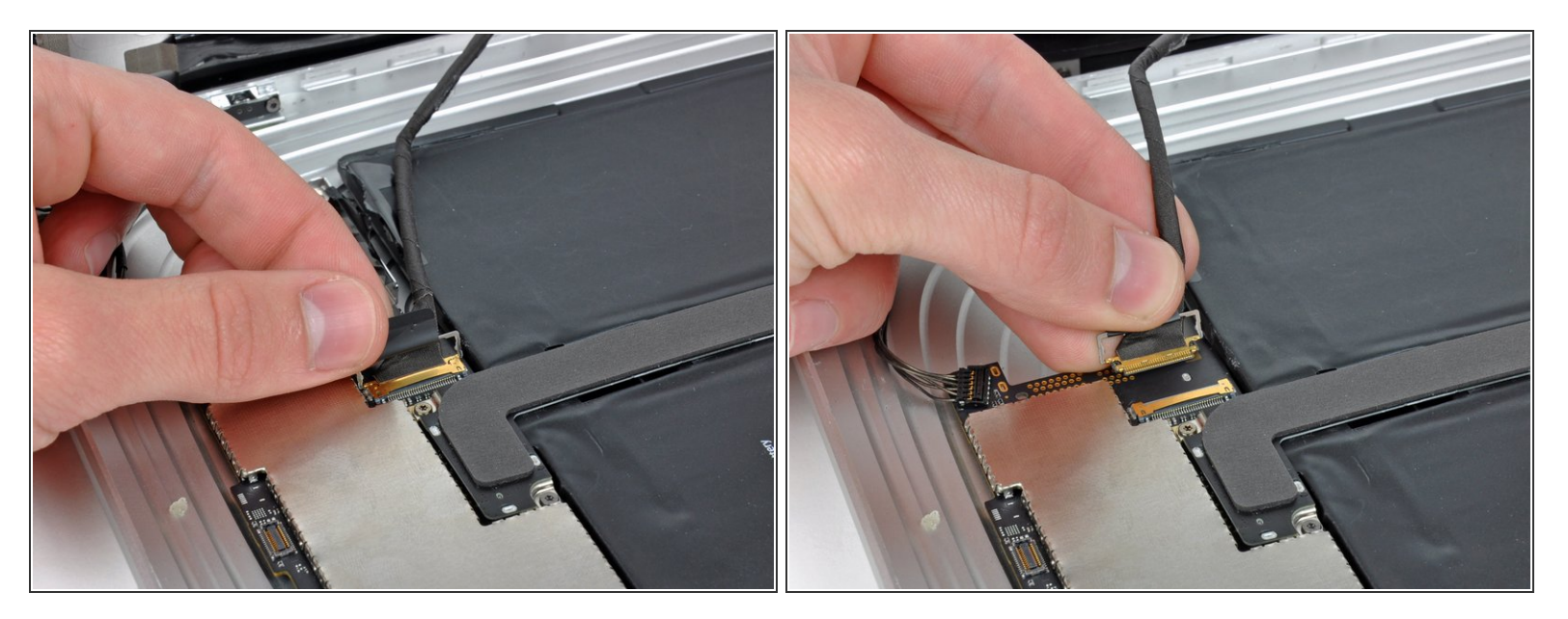

- 黒のプラスチック製プルタブを持って、メタル製リテーナーを跳ね上げて、メインボードから ディスプレイデータケーブルの接続を外します。
- ソケットからケーブルコネクタを引き抜きます。

### (i) ロジックボード表面と平行に、コネクタを引っ張ります。

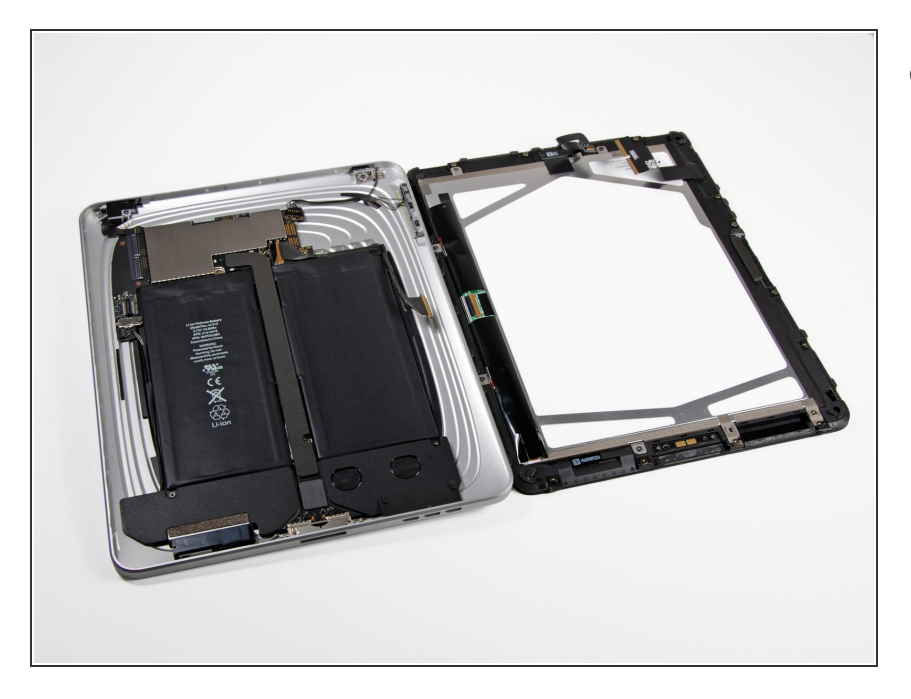

リアパネルアセンブリからディスプレイアセンブリを取り外します。

#### 手順 11 — ロジックボード

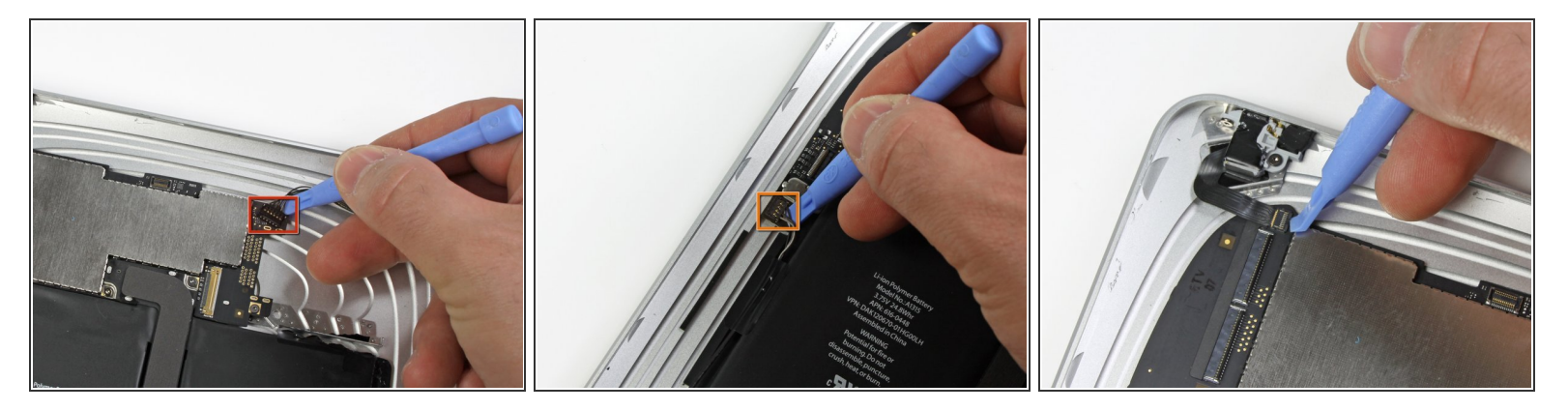

- プラスチック製開口ツールの先端を使って、次の作業をします。
  - ワイヤーの下からロジックボードからサイドボタンコネクタを持ち上げます。
  - スピーカーワイヤーの下からロジックボード上のソケットからスピーカーコネクタを持ち上げ ます。
- ヘッドホンジャック付近のソケット上のZIFリボンケーブル固定フラップを注意深く跳ね上げます。

<u>∧ ソケットではなく</u>、固定フラップのみを跳ね上げているか確認してください。

● iPadの左側に向けてヘッドホンジャックリボンケーブルを引っ張り、ソケットから接続を外します。

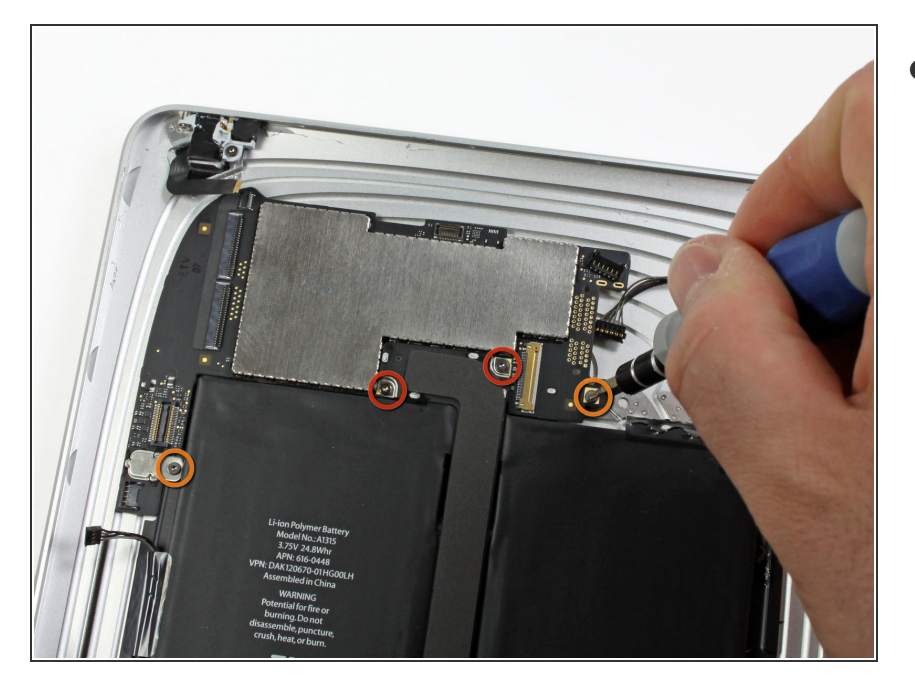

- ロジックボードをリアパネルアセン ブリに固定している次のネジを外し ます。
  - 4.56 mm T5トルクスネジ 2本
  - 3.76 mm T5トルクスネジ 2本

# 手順 13

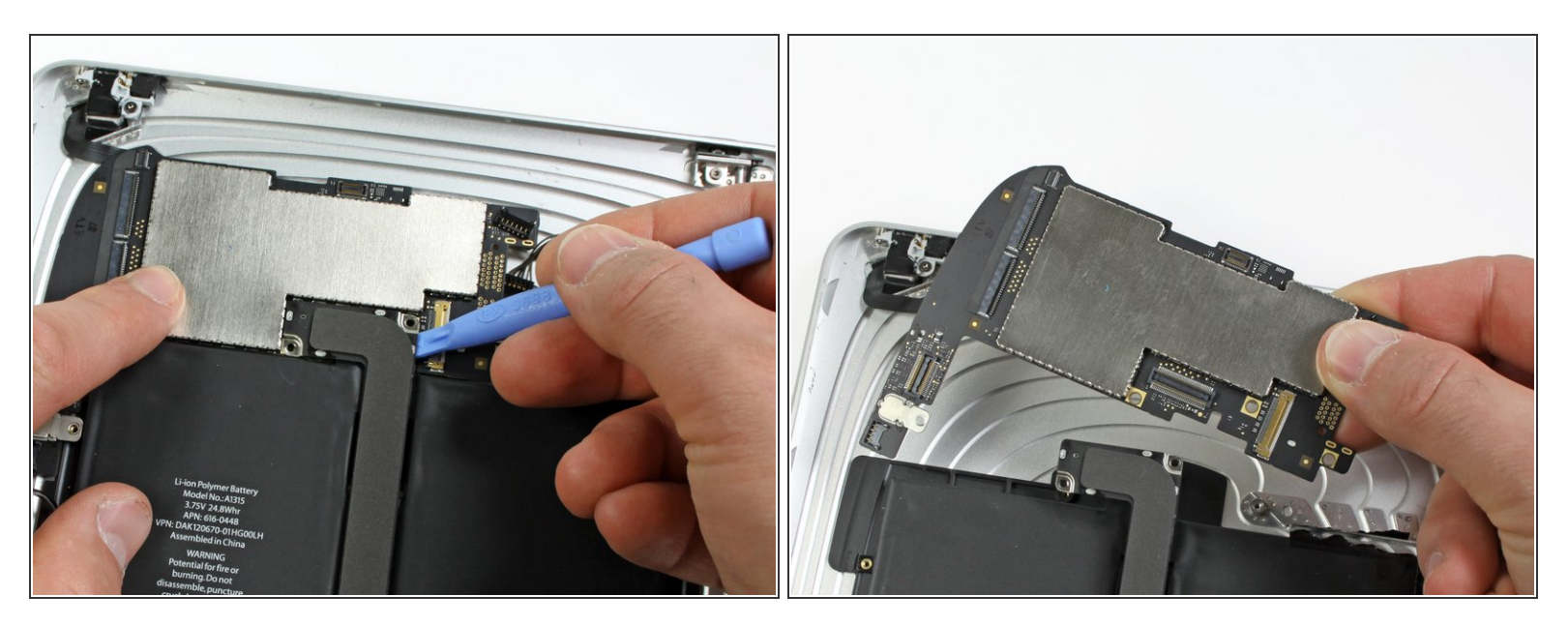

- プラスチック製開口ツールの先端を使って、ロジックボードからドックケーブルコネクタを注意 深くまっすぐ持ち上げます。
- リアパネルアセンブリからロジックボードを持ち上げます。

デバイスを再度組み立てるには、この説明書の逆の順番で組み立ててください。